# DATA LOGGER

## V1000+ / V1000L

Installation & Operation Manual

# Warranty Information

Warranty or liability will be void if damage caused by, but not limited to the following

- 1. Unauthorized opening of unit
- 2. Installation faults such as improper environment, wiring and applications
- 3. Working conditions beyond specified
- 4. Improper operation of unit
- 5. Violation of safety instructions in this manual
- 6. Damage during transportation
- 7. Any internal modifications
- 8. Replacing or installation of unauthorized software
- 9. Unforeseen calamity or force majeure

## OSafety Precautions

Before beginning your journey, please read the following safety instructions carefully

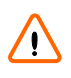

## Qualified Personnel ONLY!

Only Qualified technicians shall install or service unit(s) in accordance with local wiring regulations.

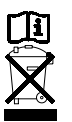

## Recycle

Do not throw this electronic device in a trash dumpster when being disposed of. To minimize pollution of environment, please consult your local service provider.

# OInstallation

Unpacking

(1) Data Logger ( V1000+ or V1000L ) X 1 (2) +5V Adapter X 1 (3) RS485 Connector(2Pin) X 2

```
(4) Screws ( Ø4 x 18L ) X 2
(5) User Manual
```

Choosing Proper Installation Site

Suitable for indoor ( temperature does not exceed 50°C, humidity should not exceed 95% )

### Overview of Connection

When the + 5V Adapter is connecting, the power supply is normal if the LAN LED appears for a short time, If RS485 communication works in normal, the front panel LED will appear constant green after 40 seconds. If RS485 communication is abnormal, the front panel LED will appear with flashing green.

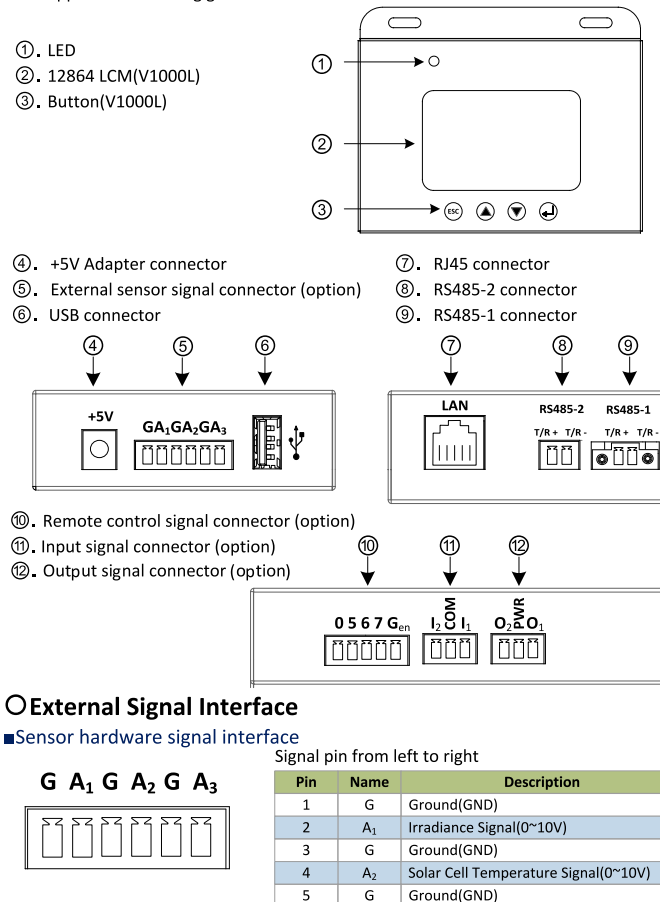

6

A<sub>3</sub>

#### RCR hardware signal interface Signal pin from left to right

F

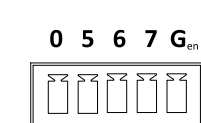

|    |                 | -                           |  |
|----|-----------------|-----------------------------|--|
| in | Name            | Description                 |  |
| 1  | 0               | Cutoff PV inverter          |  |
| 2  | 5               | Derating to 0% load output  |  |
| 3  | 6               | Derating to 50% load output |  |
| 4  | 7               | Derating to 75% load output |  |
| 5  | G <sub>en</sub> | Ground(GND)                 |  |
|    |                 |                             |  |

Input hardware signal interface . . . . . . . . .

| <b>I</b> <sub>2</sub> | ŝ | $\mathbf{I}_1$ |
|-----------------------|---|----------------|
|                       |   |                |

**O**, Š **O**,

| Signal pin nonnen to right |                |                  |  |
|----------------------------|----------------|------------------|--|
| Pin                        | Name           | Description      |  |
| 1                          | 1 <sub>2</sub> | 2th input signal |  |
| 2                          | COM            | Ground(GND)      |  |
| 3                          | I1             | 1th input signal |  |

Output hardware signal interface

| Signal pin from left to right |                |                   |  |
|-------------------------------|----------------|-------------------|--|
| Pin                           | Name           | Description       |  |
| 1                             | O <sub>2</sub> | 2th output signal |  |
| 2                             | PWR            | +5V               |  |
| 3                             | 0 <sub>1</sub> | 1th output signal |  |

# **ORS485** Communication Interface

#### ■RS485 Hardware Interface

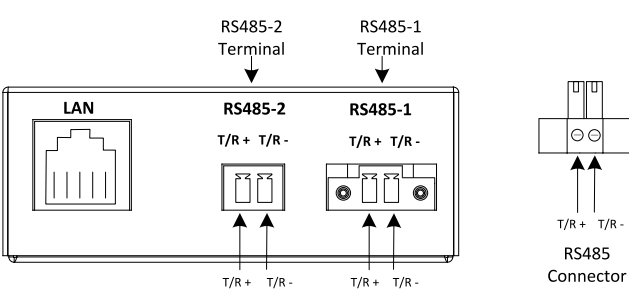

■RS485-1 Wiring Diagram

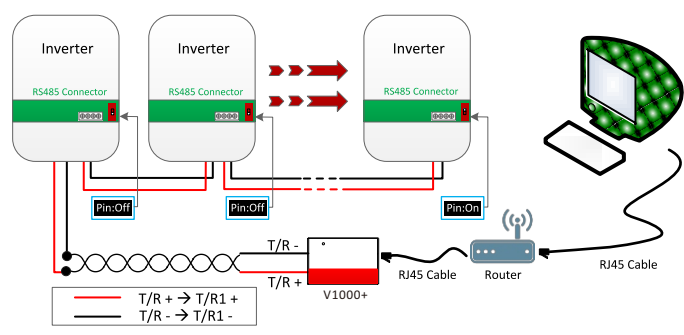

1. Connect T/R+ and T/R- of RS485 converter to the T/R1+ and T/R1- of the data logger respectively.

2. Between two inverters , match T/R2+ and T/R2- of this inverter to T/R1+ and T/R1- of the next inverter.

3. Set terminal resistor switch "ON" of the terminal-end inverter (last data logger of the row) only. The others' should be set as "OFF." 4. Connect data logger and router of RJ45 Cable.

### RS485-2 Wiring Diagram

RS485-2 port is a multi-function port with the follow 3 working modes a. Second PVI group mode

- Refer to "RS485-1 Wiring Diagram" for wiring
- b. External device mode

This mode supports connecting with supported digital power meters.

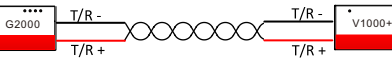

c. Virtual PVI command mode

This mode only supports for connecting with G2000 while G2000 works as a power limiter. Refer to G2000 user manual for details.

#### Setting the Terminal Resistor

As shown on right, "ON" indicates a resistor is added. ONLY the terminal-end inverter (last inverter of the row) should have this OFF switch set to "ON". Switches of the other inverters should be set as

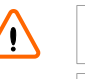

Incorrect settings could cause communication failure.

ΩN

## Use Standard RS485 Wire

In order to achieve good communication, be sure to use standard copper mesh shielding of RS485 twisted. Do not use general network cable as RS485 wire.

# RS485 Cable AC and DC Cable Separately

To maintain good communication, reduce noise, the RS485 cables and AC and DC wiring used separately or with a metal shield of the cable isolation.

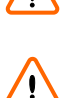

"OFF." Attention!

(9)

Ambient Temperature Signal(0~10V)

# **OReady to Monitoring**

### Status LED

The LED on the data logger left side will show the data logger or inverter operation status by different colors. In normal operation, the LED appears in green color; in error circumstance, it appears in red color.

| Status                                     | Indication                                                         |
|--------------------------------------------|--------------------------------------------------------------------|
| data logger is not connected to AC. Note 1 |                                                                    |
|                                            | Solid Green: Inverter is standing by/operating (day).              |
| ×                                          | Flashing Green: data logger is standing by (evening/night). Note 2 |
| ×                                          | Flashing Orange: Ethernet setting or communication failure. Note 3 |
| •                                          | Solid Red: Inverter is having a fault.                             |

Note 1: After a power for about 40 seconds, the recorder will begin operating LED

Note 2: The general situation is not detected to the inverter Note 3: Ethernet communication failure as below table

| Orange led flashing | Description                                     |  |  |
|---------------------|-------------------------------------------------|--|--|
| 1s On + 1s Off      | Cloud mode is disable                           |  |  |
| 1s On + 3s Off      | Cloud account not be setting                    |  |  |
| 1 - O Off           | ID address is 0.0.0.0 as athemat is discomposit |  |  |

| 12 011 + 22 011 | IP address is 0.0.0 of ethernet is disconnect      |
|-----------------|----------------------------------------------------|
| 1s On + 10s Off | Post message to ethernet failure(ex: the firewall) |
|                 |                                                    |

## **ONetwork and Internet**

Accessing Data Logger via LAN (Local Area Network)

1. Connect the network cable between the network port on the PC and the RJ45 port on the Data Logger, and set the IP address of PC base on the following chart.

| tem         | Data Logger default value | Example PC setting |
|-------------|---------------------------|--------------------|
| IP mode     | Fixed IP                  | Fixed IP           |
| IP address  | 192.168.0.100             | 192.168.0.101      |
| Subnet mask | 255.255.255.0             | 255.255.255.0      |
| Gateway     | 192.168.0.254             | 192.168.0.254      |

2. Open web browser and key in 192.168.0.100 at the address bar. This connects to the data logger.

3. On the setting page, click on the IP address and set the IP following the router IP segment. or just set the IP Mode to DHCP.

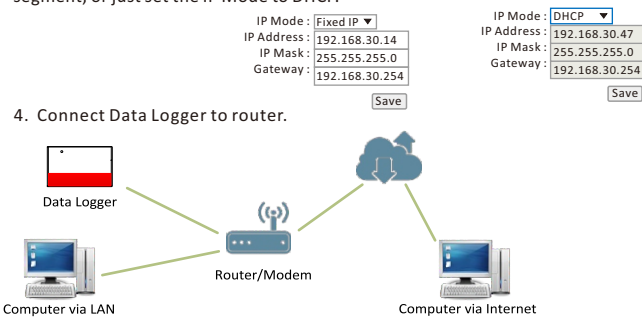

The illustration above demonstrates how to access the data logger via Internet. Similar to LAN, the data logger can be accessed by web browser. However, there is usually a firewall that would block direct access of the LAN from the Internet. In order to overcome this, you will need to set up NAT (Network Address Translation) or Port Forwarding of the router. For detailed information, please refer to the manual provided by your router supplier.

### **OBrowsing Data Logger Web Page**

#### Basic

Data Logger has a built-in and multi-functional web page that user can access via LAN/WLAN. The recommended web browsers are Internet Explorer, Firefox and Safari. Follow the steps below to explore the inverter web page.

Make sure you have successfully connected data logger to a LAN by either Ethernet or Wi-Fi.
 Open a web browser on your desktop/laptop, key in the IP address you have

read previously at the address bar. Note 3

3. Daily graphs will load soon after.

(  $_{\mbox{Note 3}}$  : Download the configuration tool from the login page of your inverter monitoring portal.)

### Settings

When in Settings sheet, you will see the table below.

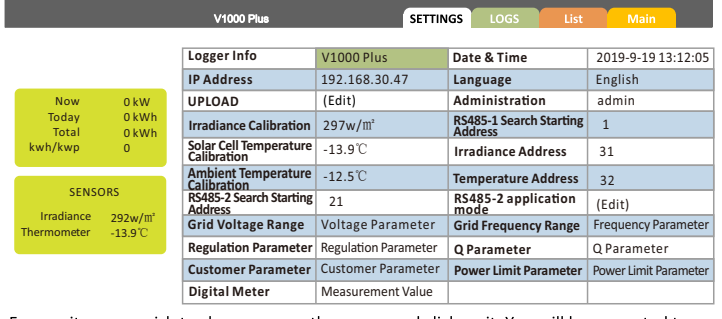

For any item you wish to change, move the cursor and click on it. You will be prompted to enter user name and password before proceeding.

| Name :     |       |
|------------|-------|
| password : |       |
|            |       |
| assword    | Login |

### Forget Password

 Logger Info.: Name, serial number and F/W version
 Date & Time: Clock of logger. You can set the time zone and synchronize with time server automatically 3. IP address: The assigned IP address of logger, click on the IP address can configure the IP of logger

4. Language: Language selection

5. UPLOAD: The website for data uploading, enable the uploading and the account for uploading

6. Administration: User name and password. The default name is "admin"; the default password is "admin"

- 7. Irradiance Calibration : Calibrate the irradiance value
- 8. RS485-1 Search Starting Address: RS485-1 modbus search starting address
- 9. Solar Cell Temperature Calibration : Calibrate the solar cell temperature value.

10. Irradiance Address: Irradiance sensor MUST setting this address

- 11. Ambient Temperature Calibration : Calibrate the ambient temperature value.
- 12. Temperature Address: Temperature sensor MUST setting this address

13. RS485-2 Search Starting Address: RS485-2 modbus search starting address while it works on "second PVI group mode"

14. RS485-2 application mode: Setting RS485-2 working mode, default is "second PVI group mode".

15. Grid Voltage Range

- 16. Grid Frequency Range
- 17. Regulation Parameter
- 18. Q Parameter
- 19. Customer Parameter
- 20. Power Limit Parameter: Configure power limit parameter while RS485-2 works
- on "external device mode"

21. Digital Meter: The information of digital meter

#### OMaintenance

Conventionally, the data logger does not require any special care throughout its life. However, to keep the data logger in best performance, it's recommended to do the following on a regular basis :

1. Make sure no object is placed on the top of data logger.

- 2. Dust off the data logger, especially the heat sink located on the top of data logger.
- 3. Monitor power production figures of data logger.
- 4. Inspect all wires and cables.

#### Troubleshooting

In cases where the data logger detects a problem, an error message may be conveyed by the system. Use the table below to resolve accordingly. If the problem persists, contact your local service provider for further assistance.

| Trouble           | Suggestions                                                                     |  |
|-------------------|---------------------------------------------------------------------------------|--|
|                   | 1. Wait for 40 seconds                                                          |  |
| No display or     | <ol><li>Check AC connection segments such as fuses, breakers and</li></ol>      |  |
| incorrect display | wires. Be sure +5V Adapter is connected to inverter properly                    |  |
|                   | <ol><li>Switch +5V Adapter off and on again</li></ol>                           |  |
|                   | 1. Check the wiring and connector                                               |  |
|                   | <ol><li>Verify that the address inverter is configured correctly, and</li></ol> |  |
|                   | whether there are other inverters with the same address                         |  |
|                   | 3. Verify whether the terminating resistor is only in the last one              |  |
| RS485             | inverter turn ( to rest the machine can not be turned on ). If only             |  |
|                   | received a inverter, do not have to open the terminal resistor                  |  |
|                   | 4. Verify that the cable is twisted                                             |  |
|                   | 5. Please put the cable and direct exchange line separate wiring o              |  |
|                   | use a 10 cm above the cable shield isolation                                    |  |
|                   | 1. Make sure the RJ45 connector and RJ45 wire are normal                        |  |
| RJ45              | 2. Verify the router is functioning properly                                    |  |
|                   | 3. Verify the router has locked IP                                              |  |

# **OSpecifications**

| Function                    | Unit     | Specification                       |  |
|-----------------------------|----------|-------------------------------------|--|
| Input (DC)                  |          |                                     |  |
| Nominal Voltage             | V        | +5V                                 |  |
| Maximum Current             | Α        | 1A                                  |  |
| General                     |          |                                     |  |
| Temp. Range                 | °C       | -20 ~ 50                            |  |
| IP Protection               |          | IP20                                |  |
| Protection                  |          | Class II                            |  |
| Humidity                    | %        | 0 ~ 95                              |  |
| Communication Interface & D | isplay   |                                     |  |
| LCM(V1000L)                 |          | 128 * 64 Graphic type               |  |
| Button(V1000L)              | 4        | Esc/Up/Down/Enter                   |  |
| LED                         |          | Green/Red/Orange                    |  |
| RS485-1                     | Standard | Half-Duplex                         |  |
| RS485-2                     | Standard | Half-Duplex                         |  |
| Network                     |          | Cable Network (RJ45)                |  |
| Data Logging                | Month    | Yes, 12 Months                      |  |
| Web Server                  |          | Yes                                 |  |
| Clock Synchronization       |          | Automatically sync with time server |  |
| External Signal             |          |                                     |  |
| Irradiance                  | w/m²     | 0~1500                              |  |
| Solar Cell Temperature      | °C       | -40 ~ 90                            |  |
| Ambient Temperature         | °C       | -40 ~ 90                            |  |
| RCR siganls                 | Option   | 4 signals for load derating         |  |
| Input detection signal      | Option   | 2 signals reserved                  |  |
| Output control signal       | Option   | 2 signals reserved                  |  |
| Mechanical                  |          |                                     |  |
| Dimension (W x H x D)       | mm       | 128 x 103 x 29                      |  |
| Weight                      | kg       | 0.28(V1000+) / 0.34(V1000L)         |  |
| Certification               |          |                                     |  |
| Safety                      |          | CE                                  |  |

Note: Specifications are subject to change without prior notice.